# Mission Team atelier en ligne (P)

#### **Guide pour Participants**

**Super !** Vous participerez bientôt à un atelier Mission Team. Veuillez lire attentivement les instructions suivantes afin d'être bien préparé. Remplissez le questionnaire visuel (voir point 1) dès que possible.

#### 1. Premières étapes

Avant de participer à cet atelier, chaque membre de l'équipe – y compris vous, en tant que modérateur(trice) et participant(e) – doit remplir un **bref questionnaire visuel**, le Visual Implicit Profiler (VIP). Cela ne prendra que **5 minutes**, durant lesquelles vous sélectionnerez des symboles graphiques. **Aucune donnée personnelle n'est requise**.

Une fois terminé, vous pourrez télécharger votre **profil des forces personnel**, qui vous sera également envoyé par e-mail. Veuillez le lire attentivement et **apporter une copie à** l'atelier, idéalement en version imprimée.

Important ! Le questionnaire doit être complété sur un **PC** ou une **tablette** (pas sur un téléphone mobile), **seul et dans un environnement calme.** Utilisez le **lien VIP** et le **code d'accès VIP** fournis dans votre e-mail d'invitation, comme expliqué dans l'animation suivante.

## 2. Démarrer l'atelier

- 1. Pour participer à l'atelier, cliquez sur le lien Participant dans l'e-mail d'invitation.
- 2. Cliquez ensuite sur Rejoindre l'atelier.
- 3. Dans la **"salle de préparation"** qui suit, l'installation de votre **micro** et de votre **caméra** seront testés.
- 4. Vous accéderez ensuite à la **salle d'attente.** À partir de ce moment, vous serez guidé tout au long de l'atelier par l'avatar Lynn et le modérateur.
- 5. Important ! Chaque membre de l'équipe doit disposer d'un appareil connecté et d'un accès Internet stable pour pouvoir réaliser les tâches de l'atelier. Les vidéos sont lues individuellement sur les appareils des participants. N'oubliez pas de couper votre micro avant de lancer la vidéo et de le réactiver une fois la vidéo terminée.

## 3. Si vous perdez votre connexion Internet

- 1. Essayez d'actualiser votre page. Si cela ne fonctionne pas, passez au point suivant ci-dessous.
- 2. Cliquez sur le lien **Participant** qui vous a été envoyé par e-mail.
- 3. Ensuite, cliquez sur le bouton **Se reconnecter à l'atelier** et suivez les instructions. Vous serez automatiquement redirigé à l'endroit où vous avez perdu la connexion.

| Bienvenue à votre atelier Mission Team 🎉                                          |                                                                                              |
|-----------------------------------------------------------------------------------|----------------------------------------------------------------------------------------------|
| Merci de renseigner tes infos ci-desso<br>Si tu as été déconnecté de l'atelier, o | ous et de cliquer sur « Rejoindre l'atelier ».<br>clique sur « Se reconnecter à l'atelier ». |
|                                                                                   | TON RÔLE<br>Participant                                                                      |
|                                                                                   | Saisis ton prénom et ton nom de famille:<br>Prénom & nom de famille                          |
|                                                                                   | Rejoindre l'atelier >                                                                        |
|                                                                                   | Se reconnecter à l'atelier >                                                                 |
|                                                                                   |                                                                                              |
|                                                                                   |                                                                                              |
|                                                                                   |                                                                                              |